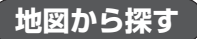

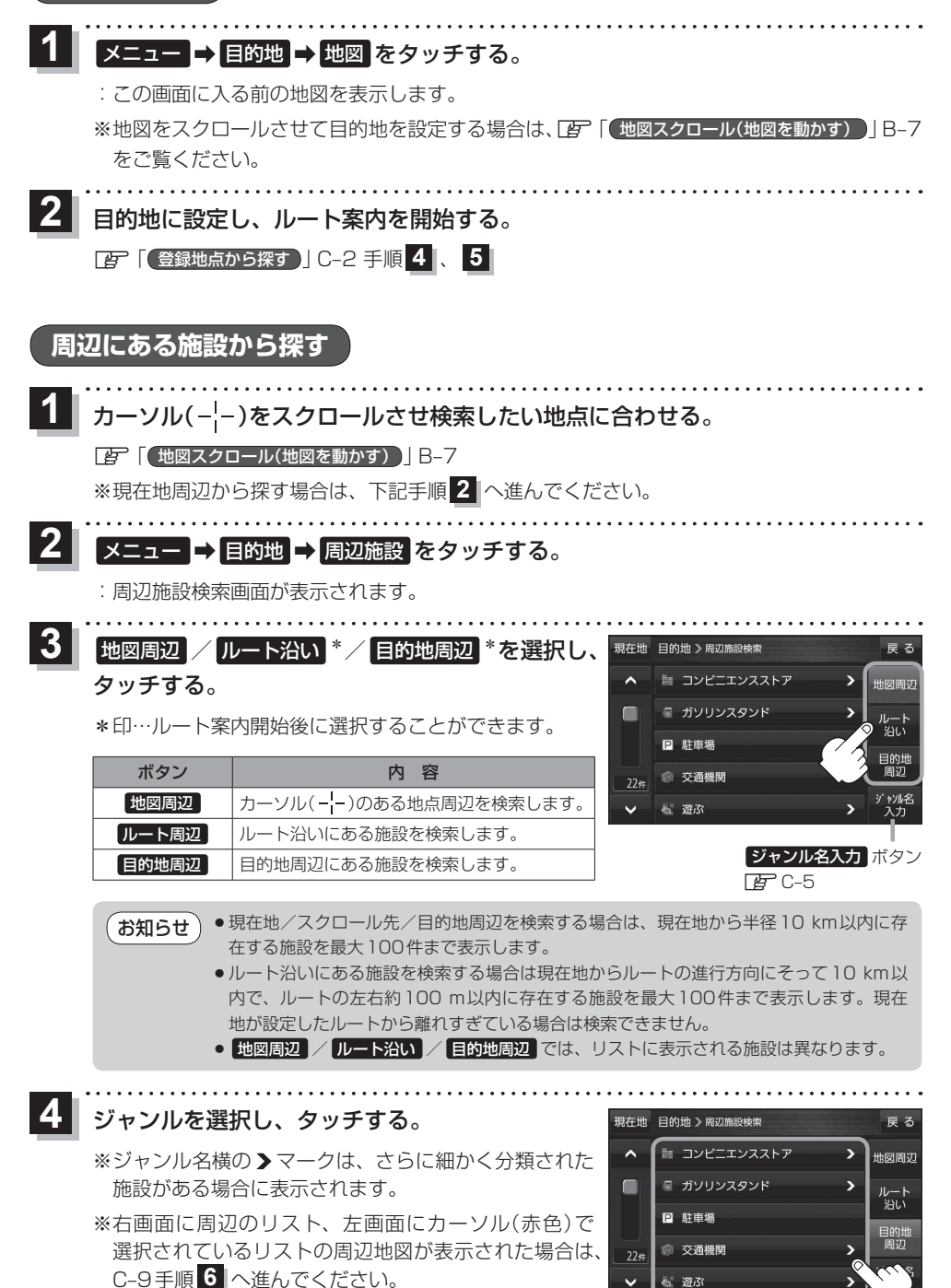

遊ぶ